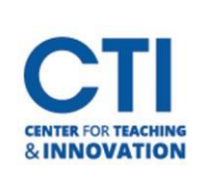

## Copy a Test

Instructors can copy a test for use in the same course. To see how to copy a test to a different course, see <u>Import/Export Tests</u>.

- 1. Open the **course** which contains the test you'd like to copy.
- In the Course Menu on the left side of the screen, scroll down to the Course Management section. Click on Course Tools, then select Tests, Surveys, and Pools (Figure 1).
- 3. Select **Tests** (Figure 2).

## Tests

Tests are sets of questions that are graded to measure student performance. Once a test is created here folder before students can take the test. Test results are reviewed in the Grade Center. Note that some q graded.

## FIGURE 2

4. Find the test that you want to copy and click on the **grey drop-down arrow** next to its title. Select **Copy** (Figure 3).

| .22(.)        | 0                            |
|---------------|------------------------------|
| 1234          | Edit                         |
| 13132         | Export to Local Computer     |
| Assignment 12 | Export to content collection |
|               | Сору                         |
| ENGRMATRIX    | Delete                       |
| EXAM 1        | Item Analysis                |
| Practice Exam |                              |

 After the test is copied, you will be able to deploy it from the Add an Existing Test option under Assessments in a Content Area. See <u>Build, Import, and</u> <u>Deploy Tests</u>.

**Course Management Control Panel** Content Collection € **Course Tools** Achievements Announcements Attendance Blackboard Collaborate Ultra Blogs Cengage Learning MindLinks™ Contacts Content Market Tools Course Calendar Course Messages Date Management **Discussion Board** Glossary **Goal Performance** Iournals Media Gallery Rubrics SafeAssign Self and Peer Assessment Send Email Tests, Surveys, and Pools Wikis

FIGURE 1